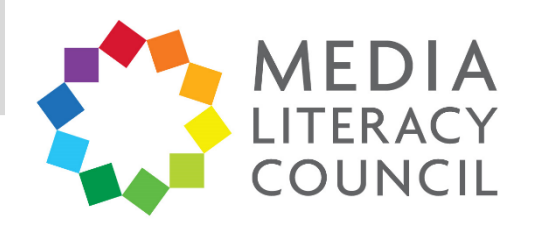

# A Guide To Parental Controls For An Android Phone

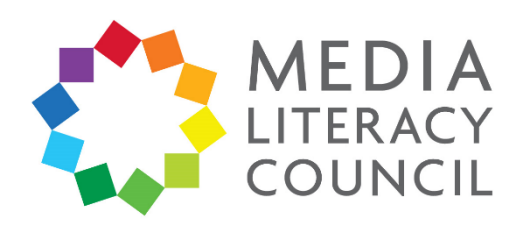

Android smartphones do not offer parental controls for the device itself. Instead, it gives you control over the apps downloaded and content accessed through the Google Play store.

# What types of content can I restrict?

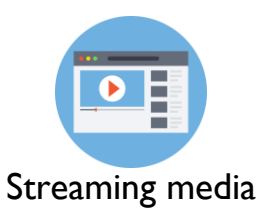

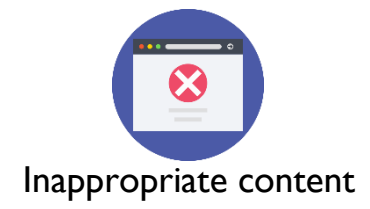

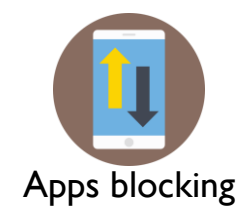

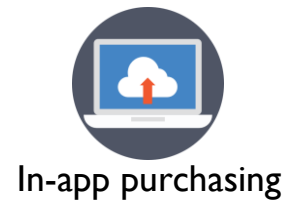

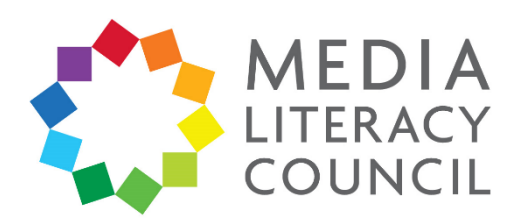

The parental controls are, unfortunately, not very comprehensive. Nonetheless, setting up the controls for your child's device will be an easy process. It mainly involves setting maturity levels for the apps and content they can access, and a PIN for purchases on Google Play store.

## What do I do?

1. On the Android phone that you want to set up parental controls on, open the **Play Store** app.

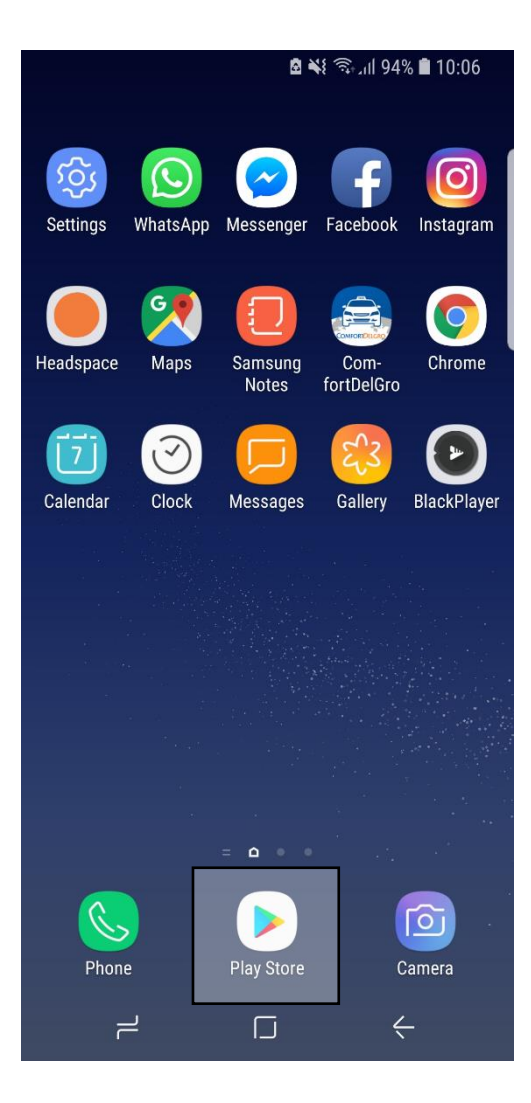

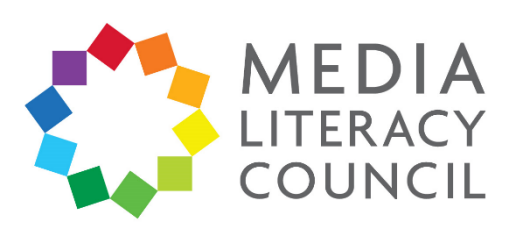

2. Click the **Menu** on the top left corner.

|          |                  | 🗳 🖎 🖘 III 94% 🗖 | 10:04                  |
|----------|------------------|-----------------|------------------------|
| Ļ        | My notifications |                 | Ļ                      |
| \$       | Subscriptions    |                 | DOKS                   |
| •        | Home             |                 | 1<br>Fa                |
| A        | Games            |                 | MORE                   |
|          | Movies           |                 |                        |
|          | Books            |                 | EDT                    |
|          | Account          |                 | Dayli<br>Diary<br>4.8* |
|          | Redeem           |                 | MORE                   |
|          | Wishlist         |                 |                        |
| Ø        | Play Protect     |                 |                        |
| ۰        | Settings         |                 | Tide<br>Sour<br>4.6 *  |
| Help & f | feedback         |                 |                        |
| Parent o | guide            |                 | G                      |
| About G  | oogle Play       |                 |                        |

|                          |       |                       | ł         | 2 🐳          | 95% (ار 🧊 ا                | 6 🗎 10 | :04            |
|--------------------------|-------|-----------------------|-----------|--------------|----------------------------|--------|----------------|
|                          | 300   | gle Pla               | У         |              |                            |        | Ŷ              |
| HOME                     | G     | AMES                  | N         | <b>1</b> 0   | VIES                       | BOC    | KS             |
| Ø<br>For you             | Тор   | ı <b>l.</b><br>charts | l<br>Cate | <b>f</b> ori | es Editors                 | Cho    | Fa             |
| Recomm                   | endeo | l for you             |           |              |                            | мо     | DRE            |
|                          |       |                       | 5         |              |                            |        | EDT            |
| Happy<br>Glass           | * * * | SLOWLY                |           | ••••         | Spotify: Fre<br>Music Stre | ee :   | Dayli<br>Diary |
| 4.4*                     |       | 4.5*                  |           |              | 4.5*                       |        | 4.8*           |
| Based on                 | your  | recent ad             | ctivit    | у            |                            | М      | DRE            |
|                          | )     |                       | ~         |              | APP OF THE Y               | EAR    |                |
| Remente -<br>Self Impro. | *     | Forest: S<br>focused  | tay       | :            | Fabulous:<br>Motivate      | :      | Tide<br>Sour   |
| 4.4 *                    |       | 4.4*                  |           |              | 4.6*                       |        | 4.6*           |
| Ads Sug                  | geste | d for you             |           |              |                            |        |                |
| (LA<br>9.9               | z)    | (La                   | 9         |              |                            |        | G              |

3. Click Settings.

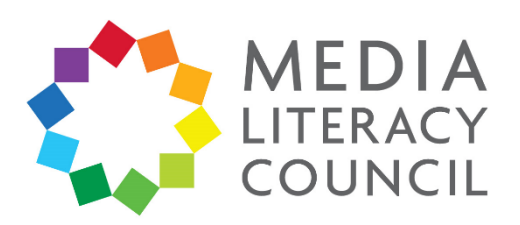

## 4. Click Parental Controls.

←

X

**Parental controls** 

Parental controls are off

Set content restrictions

Apps & games

#### 10:05 🛋 94% 🗟 🖘

### Settings

#### General

←

Notifications Manage notification settings

App download preference Over any network

Auto-update apps Auto-update apps over Wi-Fi only.

Clear local search history Remove searches that you have performed from this device

#### User controls

Parental controls

Require authentication for purchases Never

Use apps without installation Manage Android instant apps on this device

About

5.

10:05 🗎 🕸 🕼 🗟 🛍

0

Turn Parental Controls **On**.

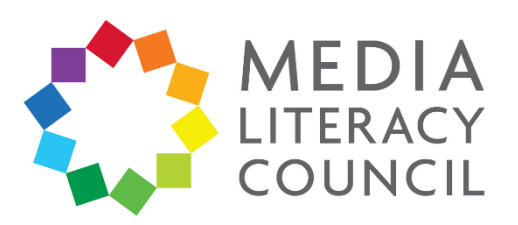

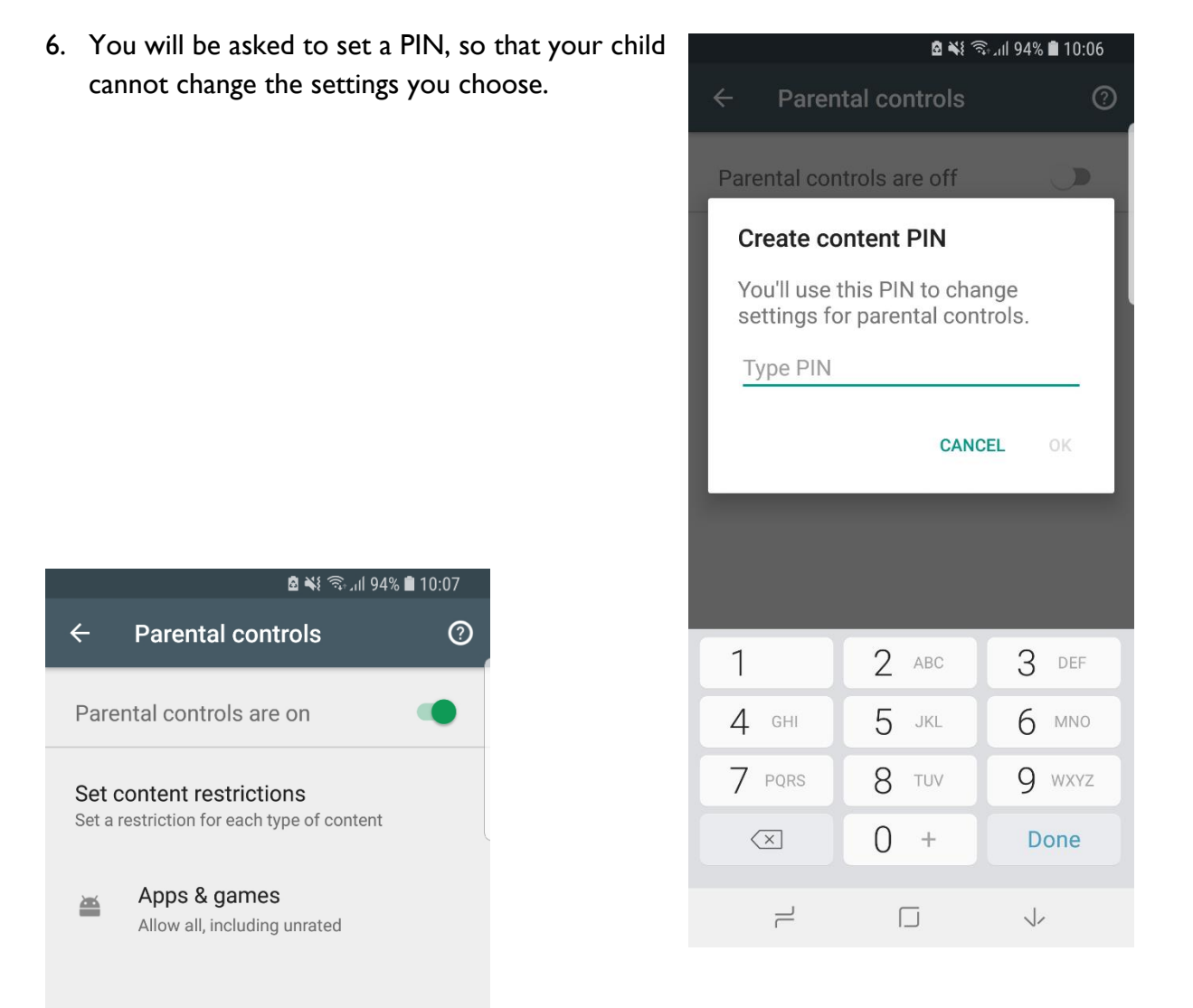

7. You can set content restrictions for different types of content on your child's device.

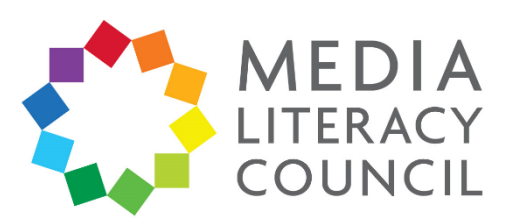

8. Select a content category. For example, if you click **Apps & Games**, you will be given the option to filter content to different age levels.

Once you set up the parental controls, you can turn it off and on. When you turn it back on and create a new PIN, your old settings will be in place. This makes it easy to share a device with your child.

|            | الريچ ¥ 🗟                                        | 94% 🗎 10:07 |
|------------|--------------------------------------------------|-------------|
| ÷          | Apps & games                                     |             |
| Allow      | Ир То:                                           |             |
| •          | Rated for 3+<br>Most restrictive                 | 3+          |
| •          | Rated for 7+                                     | 7+          |
|            | Rated for 12+                                    | 12+         |
| $\bigcirc$ | Rated for 16+                                    | 16+         |
| $\bigcirc$ | Rated for 18+                                    | 18+         |
| 0          | Allow all, including unrate<br>Least restrictive | d           |
|            |                                                  | SAVE        |
|            |                                                  |             |

| <b>□ →</b> { 13.39                                                                        |
|-------------------------------------------------------------------------------------------|
| ← Settings                                                                                |
| General                                                                                   |
| Notifications<br>Manage notification settings                                             |
| App download preference<br>Over any network                                               |
| Auto-update apps<br>Auto-update apps over Wi-Fi only.                                     |
| Clear local search history<br>Remove searches that you have performed<br>from this device |
| User controls                                                                             |
| Parental controls<br>On                                                                   |
| Require authentication for purchases<br>Never                                             |
| Use apps without installation                                                             |

 $\neg$ 

 $\leftarrow$ 

9. Now, return to the main Settings page. Click **Require authentication for purchases**.

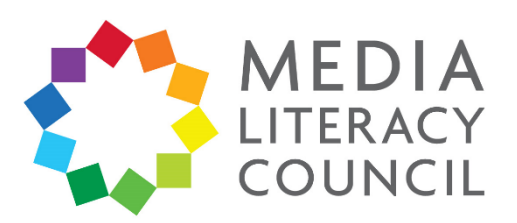

10. In the pop-up, you can select For all purchases through Google Play on this device so that your child will need your permission, i.e., your Google account password, to make purchases.

The other options are to give 30 minutes from entering your password for your child to make all purchases, or disabling authentication.

## 🖻 ¥ 🗟 . il 79% 🛢 13:39 General Notifications Manage notification settings Ap **Require authentication** For all purchases through Google Play on this device Aι O Every 30 minutes Never To protect your account, authentication may be required for purchases in some apps regardless of settings. CANCEL Pa Require authentication for purchases Use apps without installation Manage Android instant apps on this device $\leftarrow$ $\exists$

.